# Bien gérer la prise en charge sur Chorus

Mode d'emploi pratico-pratique

Docteur Marceau SPITHAKIS

#### Le cas de la CIVI

## À réception de la mission

- faire une copie de l'entière mission
- y mentionner la date de réception de l'original
- établir un devis estimatif détaillé et l'adresser au magistrat

Numéro d'affaire 15 / 00351 Numéro de MI 17/00002115 Références Fonds de Garantie non communiquées Mission reçue le 20 mars 2017

Paris, le 3 juin 2017

Objet : estimation financière d'une expertise pénale

Madame la présidente,

En vous remerciant d'avoir bien voulu me désigner pour cette mission d'expertise, en application du décret 99-203 du 18 mars 1999 du Code de procédure pénale et des dispositions de la loi organique relative aux lois de finances, je vous prie de trouver ci-après, une estimation des frais de justice en rapport avec l'expertise ci-dessus référencée :

| Examen médico-légal et fixation de tous les préjudices | 2 heures | 240,00 €  |
|--------------------------------------------------------|----------|-----------|
| Réponses à <u>toutes les questions</u> de la mission * | 3 heures | 360,00 €  |
| Synthèse commune, rédaction et corrections du rapport* | 3 heures | 360,00 €  |
| Dépenses de secrétariat                                |          | 40,00 €   |
| Taux horaire 120,00 € HT                               |          | 1000,00 € |
| τνα                                                    | 20,00 %  | 200,00 €  |
| Mille deux cents euros TOTAL TTC                       |          | 1200,00 € |

Merci de bien vouloir transmettre la présente pour accord au service du contrôle des expertises.

Dès réception de cet accord, il sera procédé aux opérations prescrites.

#### En cas d'adjonction de sapiteur

Demander au(x) sapiteur(s) d'établir un devis estimatif

- Adresser ces devis avec le vôtre au magistrat
- Demander au magistrat de vous retourner les devis acceptés et une « lettre-mention » de son accord pour l'adjonction du ou des sapiteurs

#### Lors du dépôt de l'expertise joindre au rapport

- La copie intégrale de la mission
  - Avec une Marianne en couleur et lisible sur la première et la dernière page
- Le devis accepté
- l'attestation de mission pré-remplie

• S'il y a un/des sapiteur(s) il y a intérêt à centraliser les envois

| <b>UTORITE REQUÉRANTE :</b>                  |                        |                     |                             |
|----------------------------------------------|------------------------|---------------------|-----------------------------|
| Nom et qualité :                             |                        |                     |                             |
| Service :                                    |                        |                     |                             |
| Référence de l'affaire :                     |                        |                     |                             |
| PERSONNE REOUISE :                           | Nom et prénom ou Titre | :                   |                             |
| A                                            | dresse :               |                     |                             |
|                                              | ourriel :              |                     | Fax :                       |
| AISSION DÉALISÉE                             |                        |                     |                             |
| Rannort d'examen médical                     | (article R 117 CPP)    | en date du          |                             |
| Fiche d'examen clinique (ar                  | ticle R. 117 CPP) er   | n date du           |                             |
| Rapport d'expertise médica                   | le (article R. 117 C   | PP) en date du      |                             |
| Rapport d'enquête sociale (                  | article R. 121-1 et F  | R. 121-3 CPP) en d  | late du                     |
| Rapport d'enquête de perso                   | nnalité (article R. 1  | 21-1 et R. 121-3    | CPP) en date du             |
| Rapport dans le cadre d'un                   | contrôle judiciaire    | (article R. 121-1   | et R. 121-3 CPP) en date du |
| Rapport dans le cadre d'un                   | sursis avec mise à     | l'épreuve           |                             |
|                                              |                        | (article R. 121-1   | et R. 121-3 CPP) en date du |
| Traduction orale (article R.                 | 122 CPP)               |                     |                             |
| Date de la traduction :                      |                        |                     |                             |
| Heure de debut :                             | 100 (000)              | Heure de fin :      | ***                         |
| Date de remise de la tra                     | 122 CPP)               |                     |                             |
| Nombre de nages en fra                       | acais (Times New R     | oman 12) .          |                             |
| Rannort d'enquête sociale o                  | rdonnée en matièr      | e civile (article R | 221 CPP) en date du         |
| Audition d'enfant (article R                 | 221-1 CPP) en dat      | e du                | 221 CIT ) on date du        |
| Administrateur ad hoc (arti                  | cle R. 216 CPP et A    | 43-10)              |                             |
| Procédures collectives :                     |                        |                     |                             |
| - publication Bodacc/A                       | ffiches Moniteurs :    | RJ – LJ – Clôtu     | are en date du :            |
| - signification :                            |                        | RJ – LJ – Clôtu     | re en date du :             |
| Assessorat tribunal des pen                  | sions militaires (ar   | ticle R.46 code de  | s pensions militaires       |
| d'invalidité et des victimes de              | guerre)                |                     |                             |
| Autres (préciser la nature de                | la mission) :          |                     |                             |
| IONTANT TTC (si connu au                     | moment de l'établis    | sement de cette at  | testation) :                |
|                                              |                        |                     |                             |
|                                              |                        |                     |                             |
| dre n° 2 réservé à l'autorité requérante (3) |                        |                     |                             |
| lom                                          | Pré                    | nom                 | Qualité                     |
|                                              |                        |                     |                             |
| ait à                                        | , le :                 |                     |                             |
|                                              |                        |                     |                             |
| Signature et cachet                          |                        |                     |                             |

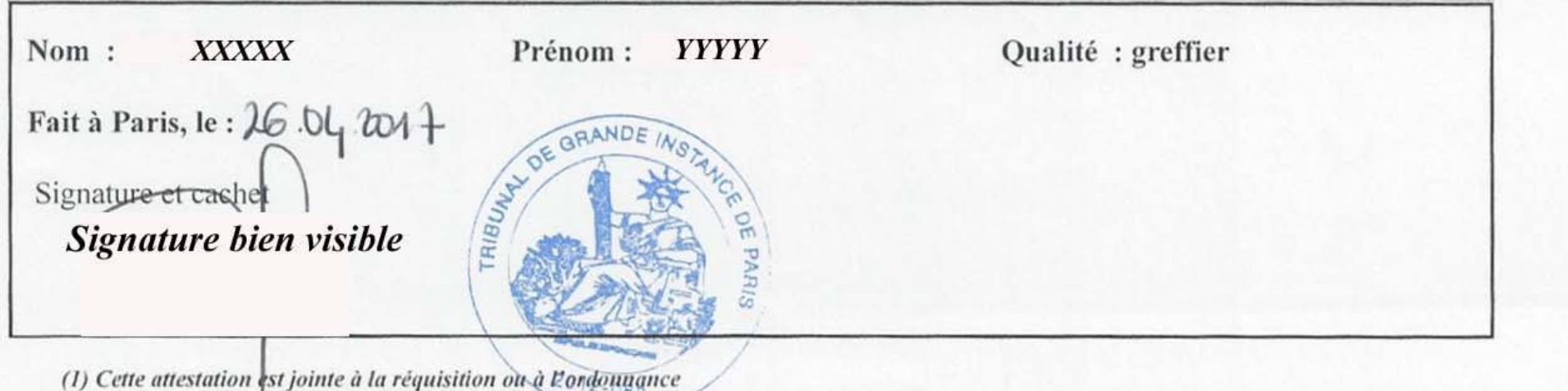

L'attestation signée peut être retournée par tout moyen (remise en main propre, courrier)

### La saisie sur Chorus

À faire par chacun des experts individuellement

- Vérifier les pièces à joindre
  - Attestation de service fait
    - Accord du devis
  - Copie de l'entière mission
  - Scanner le tout (éventuellement alléger le pdf)
  - Remplir toutes les cases du formulaire
  - Préciser « article R 93 du code de procédure pénale »

| e sur Chorus Pro 🛛 🗙 🕂        |                                                     |                                 |                                                                | 1                   |
|-------------------------------|-----------------------------------------------------|---------------------------------|----------------------------------------------------------------|---------------------|
| C 🏠 🚺                         | https://chorus-pro.gouv.fr/cpp/saisirMemoire        | Justice?execution=e4 🔳 🚥 🤇      | ⑦ ☆ Q Rechercher                                               | lii\                |
| Accueil connecté Activit      | tés du gestionnaire Mémoires de frais de justice So | ollicitations émises Mon Compte |                                                                |                     |
| Synthèse Re                   | echercher Saisir manoire Dépôt <sup>q</sup> ux      | Liste fiscale Tableau de bord   | Archives                                                       |                     |
| Saisie mémoire de frais de ju | ustice luméro du mémoire :                          | Etat :                          | Mode de dépôt :                                                | Saisie Web          |
| F- 524-                       |                                                     |                                 |                                                                | -                   |
| Destinataire                  |                                                     |                                 |                                                                | =                   |
| Juridiction * : 🚯             |                                                     |                                 |                                                                |                     |
|                               |                                                     |                                 |                                                                |                     |
| Prestataire                   |                                                     |                                 |                                                                | Ξ.                  |
| Structure * :                 | Précisez                                            | Adresse :                       | 13 HAM DU DANUBE                                               |                     |
| Service :                     | Sélectionner un service                             | *                               | 75019<br>PARIS 10                                              |                     |
| SIRET :                       | Précisez                                            |                                 | France                                                         |                     |
| Catégorie de prestataire * :  | Experts médicaux                                    | Références bancaires * :        | spithakis                                                      | •                   |
|                               |                                                     |                                 |                                                                |                     |
| Références                    |                                                     |                                 |                                                                | =                   |
| Devise du mémoire * :         | EUR - Euro européen                                 | Texte de référence * : 0        | Article R 92 CPP (procédure )<br>Article P 92 CPP (sivile scol | pénale)             |
| Type de TVA * :               | TVA sur les débits                                  | Numéro de facture :             | A LUIS R 33 CFF (LIVINE, SOLIS                                 | are et commerciale) |

### Vérifier la saisie

#### Imprimer le bordereau récapitulatif

• option offerte lors de la validation de la saisie du mémoire

| Juridi                                   | ction compéter                                                                                                    | ite :                                                                                                    |                                                                                                    |                                                              |                                                                                |                                   |                                                                                                    |                                                                                          |                    |                                                              |
|------------------------------------------|----------------------------------------------------------------------------------------------------|----------------------------------------------------------------------------------------------------|----------------------------------------------------------------------------------------------------|--------------------------------------------------------------|--------------------------------------------------------------------------------|-----------------------------------|----------------------------------------------------------------------------------------------------|------------------------------------------------------------------------------------------|--------------------|--------------------------------------------------------------|
| Tribun                                   | al de grande ins                                                                                                    | tance de Paris                                                                                                    |                                                                                                    |                                                              |                                                                                |                                   |                                                                                                    |                                                                                          |                    |                                                              |
| 4 , bot                                  | ulevard du Palai                                                                                                    | 5                                                                                                    | Prestataire :                                                                                        |                                                              |                                                                                |                                   |                                                                                                    |                                                                                          |                    |                                                              |
| 75055                                    | Pans Cedex 0                                                                                                    |                                                                                                    | Docteur                                                                                              |                                                              |                                                                                |                                   |                                                                                                    |                                                                                          |                    |                                                              |
| PRAN                                     | UE                                                                                                    |                                                                                                    |                                                                                                    |                                                              |                                                                                |                                   |                                                                                                    |                                                                                          |                    |                                                              |
| 10                                       | 10                                                                                                    | DSJPFGU075-                                                                                                    | SIRET :                                                                                              |                                                              |                                                                                |                                   |                                                                                                    |                                                                                          |                    |                                                              |
| Adres                                    | se de<br>ation :                                                                                                    | Min Justice GA                                                                                                    | N° TVA intracomm                                                                                     | unautaire :                                                  |                                                                                |                                   |                                                                                                    |                                                                                          |                    |                                                              |
| N= TV                                    | ٨                                                                                                    | DSJ Pole Paris                                                                                                    | RCS :                                                                                                | T.                                                           | diamar m                                                                       |                                   | a hun and                                                                                            | tone                                                                                     |                    |                                                              |
| intrac                                   | ommunautaire                                                                                                    | FR35177501111                                                                                                    | -                                                                                                    | In                                                           | aiquez pi                                                                      | reci                              | semeni                                                                                               | ious                                                                                     |                    |                                                              |
| TGI :                                    | in and do Dated                                                                                                    |                                                                                                    |                                                                                                    | lesi                                                         | renseigne                                                                      | eme                               | nts den                                                                                              | nand                                                                                     | és                 |                                                              |
| 4, DO                                    | Paris Codex 0                                                                                                    | 5                                                                                                    |                                                                                                    |                                                              |                                                                                |                                   |                                                                                                    |                                                                                          |                    |                                                              |
| FRAN                                     | CE                                                                                                    |                                                                                                    |                                                                                                    | CON                                                          | icernani                                                                       | vos                               | coorac                                                                                               | nnee                                                                                     | S                  |                                                              |
|                                          |                                                                                                    |                                                                                                    | Courriel du contact                                                                                  | 11                                                           |                                                                                |                                   |                                                                                                    |                                                                                          |                    |                                                              |
|                                          |                                                                                                    | scfj.tgi-                                                                                                    | Téléphone :                                                                                          |                                                              |                                                                                |                                   |                                                                                                    |                                                                                          |                    |                                                              |
| TGI :                                    | nel du contact                                                                                                    | paris@justice.fr;<br>scfj.pr.tgi-                                                                                     | Fax :                                                                                                |                                                              |                                                                                |                                   |                                                                                                    |                                                                                          |                    |                                                              |
|                                          |                                                                                                    | paris@justice.fr                                                                                                    |                                                                                                    |                                                              |                                                                                |                                   |                                                                                                    |                                                                                          |                    |                                                              |
| Télépi                                   | hone TGI :                                                                                                    |                                                                                                    |                                                                                                    |                                                              |                                                                                |                                   |                                                                                                    |                                                                                          |                    |                                                              |
|                                          |                                                                                                    |                                                                                                    | Coordonnées                                                                                          | bancaire                                                     | es du prestatair                                                               | е                                 |                                                                                                    |                                                                                          |                    |                                                              |
|                                          |                                                                                                    |                                                                                                    | Duánisna                                                                                             | votra                                                        | IRAN                                                                           |                                   |                                                                                                    |                                                                                          |                    |                                                              |
|                                          |                                                                                                    |                                                                                                    | 17001502                                                                                             | rone                                                         | ID/III                                                                         |                                   |                                                                                                    |                                                                                          |                    |                                                              |
| Texte<br>Identi<br>N° Fa                 | fiant mémoire :<br>cture : MJ0000                                                                                                    | M30000773044<br>773044                                                                                                | N° d'engagement ju                                                                                   | ridique :<br>.igne de f                                      | frais                                                                          | 22207                             |                                                                                                    |                                                                                          |                    |                                                              |
| Texte<br>Identi<br>N° Fa                 | fiant mémoire :<br>cture : MJ0000                                                                                                    | 773044                                                                                                    | N° d'engagement ju<br>L<br>Période de facturat                                                       | ridique :<br>.igne de f                                      | frais<br>10/2018 à 18/10/20<br>Tarif de la                                     | 018                               |                                                                                                    |                                                                                          |                    |                                                              |
| Texte<br>Identi<br>N° Fa                 | fiant mémoire :<br>cture : MJ0000<br>Prestation                                                                                                    | 773044                                                                                                    | N° d'engagement ju<br>L<br>Période de facturat                                                       | ridique :<br>.igne de 1<br>lion de : 18/<br>Quantité         | Tarif de la<br>prestation HT<br>(EUR)                                          | Frais (EUR)                       | annexes HT                                                                                           | Montant<br>total (EU                                                                     | HT<br>R)           | Taux<br>de TV                                                |
| Texte<br>Identi<br>N* Far<br>V*<br>.igne | fiant mémoire :<br>cture : MJ0000<br>Prestation<br>Type de<br>prestation :                                                                                                    | Examen médical                                                                                                    | N° d'engagement ju<br>Période de facturat<br>de la victime - pénal                                   | ridique :<br>.igne de f<br>lion de : 18/<br>Quantité         | Tails<br>10/2018 à 18/10/20<br>Tarif de la<br>prestation HT<br>(EUR)           | Frais<br>(EUR)                    | annexes HT                                                                                           | Montant<br>total (EU                                                                     | HT<br>R)           | Taux<br>de TV                                                |
| Texte<br>Identi<br>N° Far<br>Ligne       | fiant mémoire :<br>cture : MJ0000<br>Prestation<br>Type de<br>prestation :<br>Autorité                                                                                                    | Examen médical<br>- instruction                                                                                       | N° d'engagement ju<br>Période de facturat<br>de la victime - pénal                                   | ridique :<br>.igne de f<br>lion de : 18/<br>Quantité         | Tais<br>10/2018 à 18/10/20<br>Tarif de la<br>prestation HT<br>(EUR)            | D18<br>Frais (<br>(EUR)           | annexes HT                                                                                           | Montant<br>total (EU                                                                     | HT<br>R)           | Taux<br>de TV                                                |
| Texte<br>Identi<br>N° Fa                 | fiant mémoire :<br>cture : MJ0000<br>Prestation<br>Type de<br>prestation :<br>Autorité<br>requérante :<br>N° d'affaire :                                                                                                    | Examen médical<br>- instruction<br>Juge d'instruction<br>Parquet 1821100                                              | N° d'engagement ju<br>Période de facturat<br>de la victime - pénal<br>n<br>33 13 Inst 2333/18/58     | ridique :<br>.igne de f<br>lion de : 18/<br>Quantité         | Tarif de la<br>prestation HT<br>(EUR)                                          | Frais (EUR)                       | annexes HT<br>0,00                                                                                   | Montant<br>total (EU                                                                     | HT<br>R)           | Taux<br>de TV                                                |
| Texte<br>Identi<br>N° Fa                 | fiant mémoire :<br>cture : MJ0000<br>Prestation<br>Type de<br>prestation :<br>Autorité<br>requérante :<br>N° d'affaire :<br>Date de<br>réquérante :                                                                                                    | Examen médical<br>- instruction<br>Juge d'instruction<br>Parquet 1821100<br>19/09/2018                                | N° d'engagement ju<br>Période de facturat<br>de la victime - pénal<br>h<br>3313 Inst 2333/18/58      | ridique :<br>Ligne de 1<br>lion de : 18/<br>Quantité         | Tarif de la<br>prestation HT<br>(EUR)<br>542 50                                | Prais (EUR)                       | annexes HT<br>0,00                                                                                   | Montant<br>total (EU                                                                     | HT<br>R)           | Taux<br>de TV                                                |
| Texte<br>Identi<br>N° Fa                 | fiant mémoire :<br>teture : MJ0000<br>Prestation<br>Type de<br>prestation :<br>Autorité<br>requérante :<br>Nª d'affaire :<br>Date de<br>réquisition :<br>Montant des fr                                                                                   | Examen médical<br>- instruction<br>Juge d'instruction<br>Parquet 1821100<br>19/09/2018<br>ais<br>0,00                 | N° d'engagement ju<br>Période de facturat<br>de la víctime - pénal<br>n<br>33 13 Inst 2333/18/58     | ridique :<br>igne de 1<br>ion de : 18/<br>Quantité<br>1,00   | Tarif de la<br>prestation HT<br>(EUR)<br>542,50                                | D18<br>Frais (EUR)<br>Détail      | annexes HT<br>0,00<br>; 0,00                                                                         | Montant<br>total (EU                                                                     | HT<br>R)<br>542,50 | Taux<br>de TV                                                |
| Texte<br>Identi<br>N° Fa<br>Ligne        | fiant mémoire :<br>ture : MJ0000<br>Prestation<br>Type de<br>prestation :<br>Autorité<br>requérante :<br>N° d'affaire :<br>Date de<br>réquisition :<br>Montant des fr<br>:<br>Montant des                                                                 | Examen médical<br>- instruction<br>Juge d'instruction<br>Parquet 1821100<br>19/09/2018<br>ais<br>0,00<br>0.00         | N° d'engagement ju<br>Période de facturat<br>de la victime - pénal<br>h<br>33 13 Inst 2333/18/58     | ridique :<br>igne de 1<br>ion de : 18/<br>Quantité<br>1.00   | Tarif de la<br>prestation HT<br>(EUR)<br>542,50                                | D18<br>Frais (<br>(EUR)<br>Détail | annexes HT<br>0,00<br>:<br>0,00<br>0,00<br>0,00                                                      | Montant<br>total (EU                                                                     | HT<br>R)<br>542,50 | Taux<br>de TV<br>20,0                                        |
| Texte<br>Identi<br>N° Fa                 | fiant mémoire :<br>cture : MJ0000<br>Prestation<br>Type de<br>prestation :<br>Autorité<br>requérante :<br>N° d'affaire :<br>Date de<br>réquisition :<br>Montant des fr<br>Montant des<br>débours :<br>Montant des                                         | Examen médical<br>- instruction<br>Juge d'instruction<br>Parquet 1821100<br>19/09/2018<br>ais<br>0,00<br>0,00         | N° d'engagement ju<br>Période de facturat<br>de la victime - pénal<br>n<br>3313 Inst 2333/18/58      | ridique :<br>igne de 1<br>ion de : 18/<br>Quantité<br>1,00   | Tarif de la<br>prestation HT<br>(EUR)<br>542,50                                | D18<br>Frais (EUR)<br>Détail      | annexes HT<br>0,00<br>: 0,00<br>0,00<br>0,00                                                         | Montant<br>total (EU                                                                     | HT<br>R)<br>542,50 | Taux<br>de TV<br>20,0                                        |
| Texte<br>Identi<br>N* Fa<br>Ligne        | fiant mémoire :<br>cture : MJ0000<br>Prestation<br>Type de<br>prestation :<br>Autorité<br>requérante :<br>N° d'affaire :<br>Date de<br>réquisition :<br>Montant des fr<br>:<br>Montant des<br>débours :<br>Montant des                                    | Examen médical<br>- instruction<br>Juge d'instruction<br>Parquet 1821100<br>19/09/2018<br>ais<br>0,00<br>0,00         | N° d'engagement ju<br>Période de facturat<br>de la víctime - pénal<br>n<br>3313 Inst 2333/18/58      | ridique :<br>Ligne de 1<br>lion de : 18/<br>Quantité<br>1.00 | trais<br>10/2018 à 18/10/20<br>Tarif de la<br>prestation HT<br>(EUR)<br>542,50 | D18<br>Frais (EUR)<br>Détail      | annexes HT<br>0,00<br>:<br>0,00<br>0,00<br>0,00                                                      | Montant<br>total (EU                                                                     | HT<br>R)<br>542,50 | Taux<br>de Ti                                                |
| Texte<br>Identi<br>N* Fa                 | fiant mémoire :<br>cture : MJ0000<br>Prestation<br>Type de<br>prestation :<br>Autorité<br>requérante :<br>N° d'affaire :<br>Date de<br>réquisition :<br>Montant des fr<br>:<br>Montant des<br>débours :<br>Montant de<br>remise :                         | Examen médical<br>- instruction<br>Juge d'instruction<br>Parquet 1821100<br>19/09/2018<br>ais<br>0,00<br>0,00<br>0,00 | N° d'engagement ju<br>Période de facturat<br>de la victime - pénal<br>h<br>33 13 Inst 2333/18/58     | ridique :<br>.igne de t<br>lion de : 18/<br>Quantité<br>1,00 | Tarif de la prestation HT (EUR)                                                | Dis<br>Frais :<br>(EUR)<br>Détail | annexes HT<br>0,00<br>:<br>0,00<br>0,00<br>0,00                                                      | Montant<br>total (EU                                                                     | нт<br>R)<br>542,50 | Taux<br>de TV<br>20,                                         |
| Texte<br>Identi<br>N° Fai                | fiant mémoire :<br>cture : MJ0000<br>Prestation<br>Type de<br>prestation :<br>Autorité<br>requérante :<br>N° d'affaire :<br>Date de<br>réquisition :<br>Montant des fr<br>:<br>Montant des fr<br>:<br>Montant des<br>débours :<br>Montant des<br>remise : | Examen médical<br>- instruction<br>Juge d'instruction<br>Parquet 1821100<br>19/09/2018<br>ais<br>0,00<br>0,00         | N° d'engagement ju<br>Période de facturat<br>de la victime - pénal<br>h<br>33 13 Inst 2333/18/58     | ridique :<br>igne de 1<br>ion de : 18/<br>Quantité<br>1,00   | trais<br>10/2018 à 18/10/20<br>Tarif de la<br>prestation HT<br>(EUR)<br>542,50 | D18<br>Frais :<br>(EUR)<br>Détail | annexes HT<br>0,00<br>:<br>0,00<br>0,00<br>0,00                                                      | Montant<br>total (EU                                                                     | HT<br>R)<br>542,50 | Taux<br>de TV<br>20,                                         |
| Texte<br>Identi<br>N* Fai                | fiant mémoire :<br>cture : MJ0000<br>Prestation<br>Type de<br>prestation :<br>Autorité<br>requérante :<br>N° d'affaire :<br>Date de<br>réquisition :<br>Montant des fr<br>:<br>Montant des<br>rémise :                                                    | Examen médical<br>- instruction<br>Juge d'instruction<br>Parquet 1821100<br>19/09/2018<br>ais<br>0,00<br>0,00<br>0,00 | N° d'engagement ju<br>L<br>Période de facturat<br>de la victime - pénal<br>n<br>3313 Inst 2333/18/58 | ridique :<br>igne de 1<br>ion de : 18/<br>Quantité<br>1,00   | Tarif de la<br>prestation HT<br>(EUR)<br>542,50                                | D18<br>Frais :<br>(EUR)<br>Détail | annexes HT<br>0,00<br>:<br>0,00<br>0,00<br>0,00<br>0,00<br>0,00                                      | Montant<br>total (EU<br>globale)                                                         | HT<br>R)<br>542,50 | Taux<br>de TV<br>20,6                                        |
| Texte<br>Identi<br>N° Fai                | fiant mémoire :<br>cture : MJ0000<br>Prestation<br>Type de<br>prestation :<br>Autorité<br>requérante :<br>N° d'affaire :<br>Date de<br>réquisition :<br>Montant des fr<br>:<br>Montant des<br>rédussition :<br>Montant des<br>remise :                    | Examen médical<br>- instruction<br>Juge d'instruction<br>Parquet 1821100<br>19/09/2018<br>ais<br>0,00<br>0,00         | N° d'engagement ju<br>Période de facturat<br>de la victime - pénal<br>n<br>1313 Inst 2333/18/58      | ridique :<br>igne de 1<br>lion de : 18/<br>Quantité<br>1,00  | trais<br>10/2018 à 18/10/20<br>Tarif de la<br>prestation HT<br>(EUR)<br>542,50 | Di8<br>Frais :<br>(EUR)<br>Détail | annexes HT<br>0,00<br>:<br>0,00<br>0,00<br>0,00<br>0,00<br>Montant HT to<br>(avant remise<br>(EUR) : | Montant<br>total (EU<br>globale)                                                         | HT<br>R)<br>542,50 | Taux<br>de TV<br>20,0                                        |
| Texte<br>Identi<br>N* Fai                | fiant mémoire :<br>cture : MJ0000<br>Prestation<br>Type de<br>prestation :<br>Autorité<br>requérante :<br>N° d'affaire :<br>Date de<br>réquisition :<br>Montant des fr<br>:<br>Montant des<br>débours :<br>Montant de<br>remise :                         | Examen médical<br>- instruction<br>Juge d'instruction<br>Parquet 1821100<br>19/09/2018<br>ails<br>0,00<br>0,00        | N° d'engagement ju<br>Période de facturat<br>de la victime - pénal<br>1<br>13 13 Inst 2333/18/58     | ridique :<br>.igne de 1<br>lion de : 18/<br>Quantité         | trais<br>10/2018 à 18/10/20<br>Tarif de la<br>prestation HT<br>(EUR)<br>542,50 | Dis<br>Frais :<br>(EUR)<br>Détail | annexes HT<br>0,00<br>:<br>0,00<br>0,00<br>0,00<br>0,00<br>0,00<br>0,00<br>0                         | Montant<br>total (EU<br>globale)<br>par taux                                             | HT<br>R)<br>542,50 | Taux<br>de TV<br>20,0<br>542,50<br>108,50                    |
| Texte<br>Identi<br>N* Fai                | fiant mémoire :<br>cture : MJ0000<br>Prestation<br>Type de<br>prestation :<br>Autorité<br>requérante :<br>N° d'affaire :<br>Date de<br>réquisition :<br>Montant des fr<br>:<br>Montant des<br>débours :<br>Montant de<br>remise :                         | Examen médical<br>- instruction<br>Juge d'instruction<br>Parquet 1821100<br>19/09/2018<br>ais<br>0,00<br>0,00<br>0,00 | N° d'engagement ju<br>Période de facturat<br>de la victime - pénal<br>h<br>33 13 Inst 2333/18/58     | ridique :<br>.igne de 1<br>lion de : 18/<br>Quantité<br>1,00 | Tarif de la prestation HT (EUR)                                                | D18<br>Frais (EUR)<br>Détail      | Annexes HT<br>0,00<br>0,00<br>0,00<br>0,00<br>0,00<br>0,00<br>0,00<br>0,                             | Montant<br>total (EV)<br>btal<br>globale)<br>par taux<br>ant                             | HT<br>R)<br>542,50 | Taux<br>de TV<br>20,0<br>542,50<br>108,50                    |
| Texte<br>Identi<br>N° Fai                | fiant mémoire :<br>cture : MJ0000<br>Prestation<br>Type de<br>prestation :<br>Autorité<br>requérante :<br>N° d'affaire :<br>Date de<br>réquisition :<br>Montant des fr<br>:<br>Montant des<br>réduisition :<br>Montant de<br>remise :                     | Examen médical<br>- instruction<br>Juge d'instruction<br>Parquet 1821100<br>19/09/2018<br>ais<br>0,00<br>0,00         | N° d'engagement ju<br>Période de facturat<br>de la victime - pénal<br>n<br>33 13 Inst 2333/18/58     | ridique :<br>igne de 1<br>ion de : 18/<br>Quantité<br>1.00   | Tails<br>10/2018 à 18/10/20<br>Tarif de la<br>prestation HT<br>(EUR)<br>542,50 | Di8<br>Frais :<br>(EUR)<br>Détail | annexes HT<br>0,00<br>0,00<br>0,00<br>0,00<br>0,00<br>0,00<br>0,00<br>0,                             | Montant<br>total (EU<br>globale)<br>par taux<br>ant<br>e) (EUR)                          | HT<br>R)<br>542,50 | Taux<br>de TV<br>20,0<br>542,50<br>108,50<br>651,00          |
| Texte<br>Identi<br>N° Fai                | fiant mémoire :<br>cture : MJ0000<br>Prestation<br>Type de<br>prestation :<br>Autorité<br>requérante :<br>N° d'affaire :<br>Date de<br>réquisition :<br>Montant des fr<br>Montant des<br>rémise :                                                         | Examen médical<br>- instruction<br>Juge d'instruction<br>Parquet 1821100<br>19/09/2018<br>ais<br>0,00<br>0,00         | N° d'engagement ju<br>Période de facturat<br>de la victime - pénal<br>h<br>33 13 Inst 2333/18/58     | ridique :<br>igne de 1<br>ion de : 18/<br>Quantité<br>1.00   | Tails<br>10/2018 à 18/10/20<br>Tarif de la<br>prestation HT<br>(EUR)<br>542,50 | Di8<br>Frais :<br>(EUR)<br>Détail | annexes HT<br>0,00<br>0,00<br>0,00<br>0,00<br>0,00<br>0,00<br>0,00<br>0,                             | Montant<br>total (EU<br>globale)<br>par taux<br>ant<br>e) (EUR)                          | HT<br>R)<br>542,50 | Taux<br>de TV<br>20,0<br>542,50<br>108,50<br>651,00<br>0,00  |
| Texte<br>Identi<br>N° Fai                | fiant mémoire :<br>cture : MJ0000<br>Prestation<br>Type de<br>prestation :<br>Autorté<br>requérante :<br>Nª d'affaire :<br>Date de<br>réquisition :<br>Montant des fr<br>:<br>Montant des tr<br>:<br>Montant des<br>débours :<br>Montant des<br>remise :  | Examen médical<br>- instruction<br>Juge d'instruction<br>Parquet 1821100<br>19/09/2018<br>ais<br>0,00<br>0,00<br>0,00 | N° d'engagement ju<br>Période de facturat<br>de la victime - pénal<br>n<br>3313 Inst 2333/18/58      | ridique :<br>igne de 1<br>ion de : 18/<br>Quantité<br>1,00   | Tarif de la<br>prestation HT<br>(EUR)<br>542,50                                | Di8<br>Frais :<br>(EUR)<br>Détail | Annexes HT<br>0,00<br>0,00<br>0,00<br>0,00<br>0,00<br>0,00<br>0,00<br>0,                             | Montant<br>total (EU<br>globale)<br>par taux<br>ant<br>e) (EUR)<br>)<br>près<br>e) (EUR) | HT<br>R)<br>542,50 | Taux<br>de TV<br>20,0<br>542,50<br>108,50<br>651,00<br>0,000 |

## Vérifier la saisie

#### Imprimer le bordereau récapitulatif

- option offerte lors de la validation de la saisie du mémoire
- Télécharger et imprimer l'attestation de prise en charge
  - option offerte lors de la validation de la saisie du mémoire

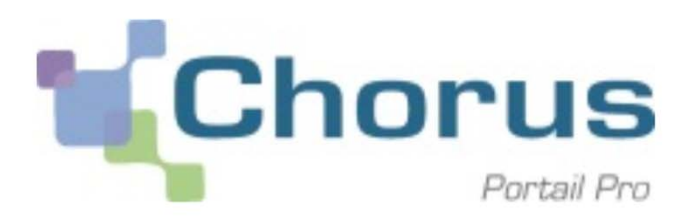

#### Date :27/10/2017 Empreinte :LuplSuF1ThH/WA9gOldkH5XeUJtaUUwQvgZh5Od/ezo=

#### Certificat de dépôt

Le mémoire n°: 2444034 d'un montant de 492.60 Euro européen que vous avez validé est en cours de transfert au service concerné (code juridiction DSJTGBO093).

Nous vous invitons à télécharger et conserver ce certificat comme preuve de dépôt à toutes fins utiles.

Chorus Portail Pro

## Vérifier la saisie

#### Imprimer le bordereau récapitulatif

- option offerte lors de la validation de la saisie du mémoire
- Télécharger et imprimer l'attestation de prise en charge
  - option offerte lors de la validation de la saisie du mémoire
- Consulter le tableau de bord pour vérifier que le mémoire y apparaît comme envoyé ou mis à disposition dans la rubrique des mémoires en cours

|                        |                               |                                 |                        |                                 | _                                                          |                                               |                               | _                    |                  |                               |                      | _             | 9    |
|------------------------|-------------------------------|---------------------------------|------------------------|---------------------------------|------------------------------------------------------------|-----------------------------------------------|-------------------------------|----------------------|------------------|-------------------------------|----------------------|---------------|------|
| Chor                   | us                            |                                 |                        |                                 | _                                                          |                                               | Documentation                 |                      | Besoin           | d'aide? Posez                 | une question         |               |      |
|                        | Pro                           |                                 | Dernière connex        | ion le 25 déce                  | mbre 2018 08                                               | :31:33                                        |                               | 1 Mar                | ceau SPITH/      | AKIS                          | C D                  | éconnexior    | h    |
| Accueil connecté       | Activités                     | du gestionnaire                 | Mémoires de fi         | rais de justice                 | Sollicitation                                              | ns émises                                     | Mon Compte                    |                      |                  |                               |                      |               |      |
| Synthèse               | Reche                         | ercher                          | Saisir mémoire         | Dépôt f                         | lux                                                        | Liste fiscale                                 | Tableau de boro               | i Ar                 | chives           |                               |                      |               |      |
| au de bord Mémoir      | res                           |                                 |                        |                                 |                                                            |                                               |                               |                      |                  |                               |                      |               |      |
| ableau de bord Mémo    | oires / Déta                  | il des stocks                   |                        |                                 |                                                            |                                               |                               |                      |                  |                               |                      |               |      |
| sultats de la recher   | che                           |                                 |                        |                                 |                                                            |                                               |                               |                      |                  |                               | _≜ в                 | cporter les i | rési |
|                        |                               |                                 |                        |                                 |                                                            |                                               |                               |                      | 1 →              | ₩ [                           | 50 - lignes pa       | r page (10 li | igne |
| Numéro de 1<br>mémoire | ↓†<br>Numéro<br>de<br>facture | j†<br>Prestataire               | Date ⊥†<br>prestataire | Date   <br>de l'état<br>courant | Texte   <br>de<br>référence                                | ļ†<br>Juridiction                             | ↓î<br>Engagement<br>Juridique | ↓↑<br>Montant<br>TTC | MT ↓†<br>Modifié | Autres<br>montants<br>Oui/Non | Etat<br>courant      | Actions       | (    |
| 000002316305           |                               | Docteur<br>SPITHAKIS<br>Marceau | 27/11/2017             | 12/09/2017                      | Article R 92<br>CPP<br>(procédure<br>pénale)               | Tribunal de<br>grande<br>instance de<br>Paris |                               | 651,00               | 651,00           | Non                           | Mis à<br>disposition | •             | (    |
| MJ0000691804           |                               | Docteur<br>SPITHAKIS<br>Marceau | 03/10/2018             | 03/10/2018                      | Article R 93<br>CPP (civile,<br>sociale et<br>commerciale) | Tribunal de<br>grande<br>instance de<br>Paris |                               | 960,00               | 960,00           | Non                           | Mis à<br>disposition | ±<br>N        | (    |
| MJ0000773044           |                               | Docteur<br>SPITHAKIS<br>Marceau | 30/10/2018             | 30/10/2018                      | Article R 92<br>CPP<br>(procédure<br>pénale)               | Tribunal de<br>grande<br>instance de<br>Paris |                               | 651,00               | 651,00           | Non                           | Mis à<br>disposition | ± ⊙<br>₽      |      |
| MJ0000773075           |                               | Docteur<br>SPITHAKIS<br>Marceau | 30/10/2018             | 30/10/2018                      | Article R 92<br>CPP<br>(procédure<br>pénale)               | Tribunal de<br>grande<br>instance de<br>Paris |                               | 651,00               | 651,00           | Non                           | Mis à<br>disposition | ± ⊙<br>№      |      |

- Consulter régulièrement sur le tableau de bord les rubriques
  - mis à disposition
    - refusé
  - mis en paiement

| Chor             | us                        |                                |                       | Documentation   | Besoin d'aide? Posez | une question  |
|------------------|---------------------------|--------------------------------|-----------------------|-----------------|----------------------|---------------|
|                  | Pro                       | Dernière connexion le 24 décem | bre 2018 20:52:26     |                 | Marceau SPITHAKIS    | C Déconnexion |
| Accueil connecté | Activités du gestionnaire | Mémoires de frais de justice   | Sollicitations émises | Mon Compte      |                      |               |
| Synthèse         | Rechercher S              | Saisir mémoire Dépôt flu       | x Liste fiscale       | Tableau de bord | Archives             |               |

#### Recherche de mémoires de frais de justice

| Critères de recherche         |                               |                             |
|-------------------------------|-------------------------------|-----------------------------|
| Numéro de<br>mémoire :        |                               | Etat courant :              |
| Juridiction : 6               |                               | Numéro de lot<br>transmis : |
| Numéro<br>d'engagement        |                               | Catégorie de 🗾 🚽            |
| Date de du :                  | jj/mm/aaaa 🗰 au: jj/mm/aaaa 🗰 | Prestataire :               |
| depot<br>Texte de référence : | -                             | Service prestataire :       |
| Critères avancés              |                               |                             |
|                               | C                             |                             |
|                               |                               |                             |
|                               | Réinitialiser                 | Rechercher                  |

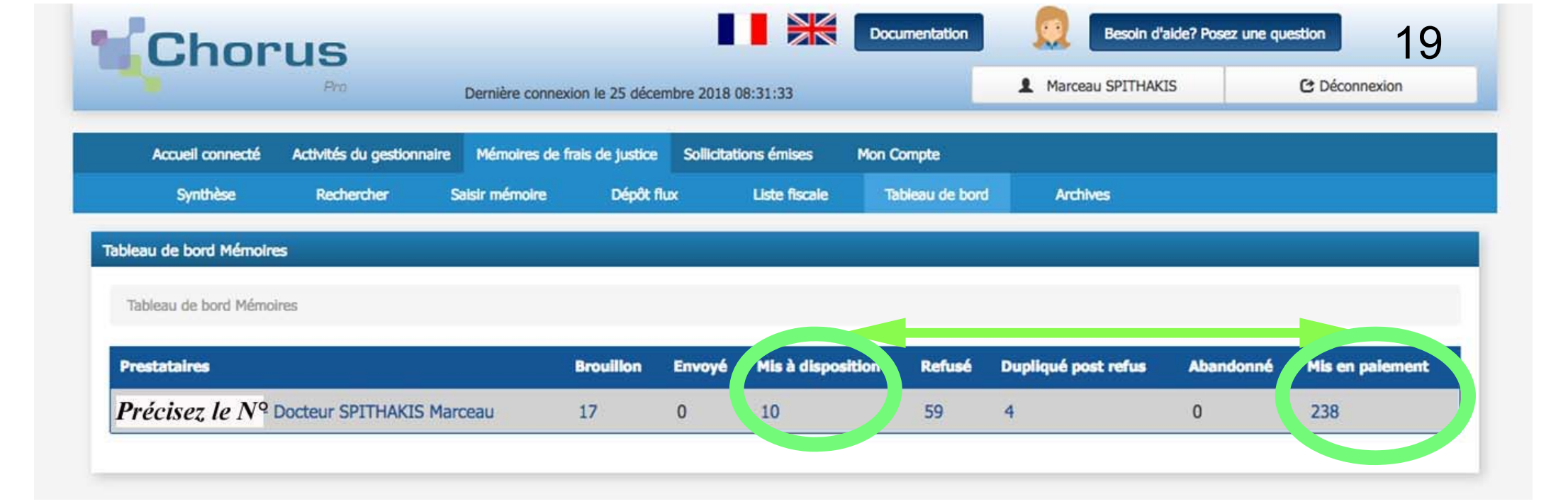

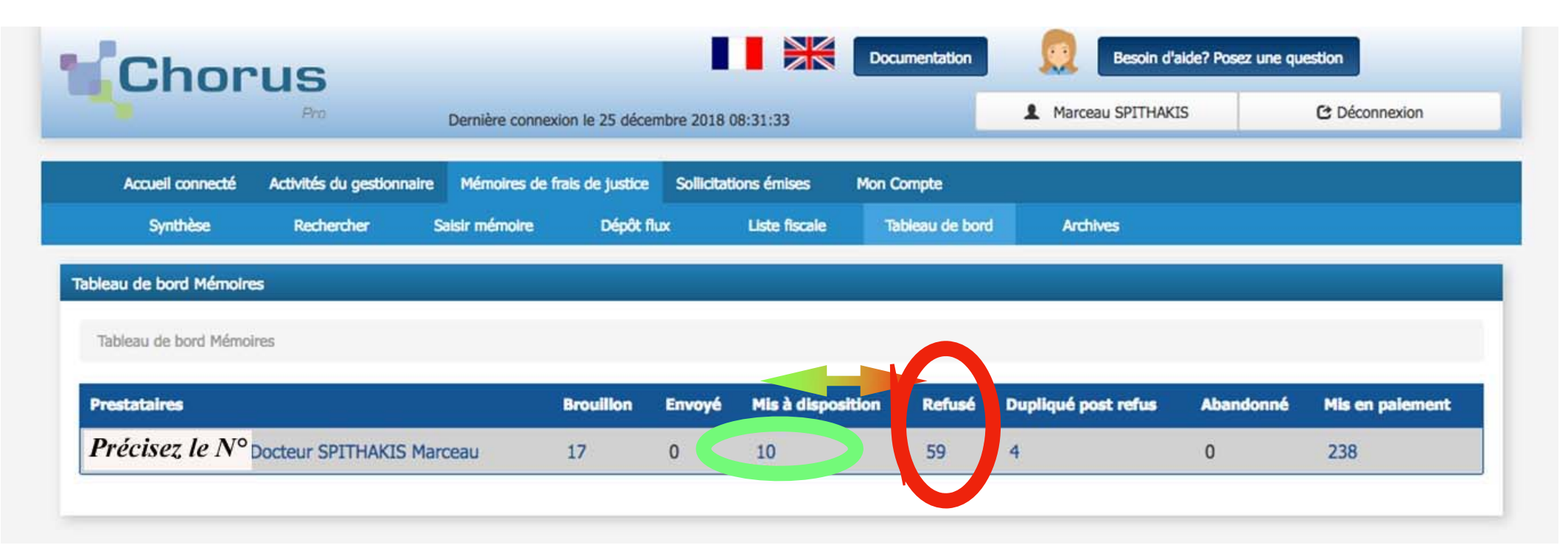

- Consulter régulièrement sur le tableau de bord les rubriques
  - mis à disposition
    - refusé
  - mis en paiement
- Si nécessaire consulter la liste des refusés

| Chor                    | us                            |                                 |                        |                                 |                                                            | ×                                               | Documentation                   |                      | Besoin           | d'aide? Posez                 | une questio     | n            |          |
|-------------------------|-------------------------------|---------------------------------|------------------------|---------------------------------|------------------------------------------------------------|-------------------------------------------------|---------------------------------|----------------------|------------------|-------------------------------|-----------------|--------------|----------|
|                         | Pro                           |                                 | Dernière connex        | kion le 4 janvie                | r 2019 12:09:2                                             | 4                                               |                                 | L Mai                | rceau SPITHA     | AKIS                          | Ċ               | Déconnexio   | n        |
| Accueil connecté        | Activités (                   | du gestionnaire                 | Mémoires de f          | irais de justice                | Sollicitation                                              | s émises                                        | Mon Compte                      |                      |                  |                               |                 |              |          |
| Synthèse                | Reche                         | rcher S                         | Saisir mémoire         | Dépôt f                         | lux I                                                      | Liste fiscale                                   | Tableau de bo                   | ord Ar               | chives           |                               |                 |              |          |
| eau de bord Mémoir      | es                            |                                 |                        |                                 |                                                            |                                                 |                                 |                      |                  |                               |                 |              |          |
| ableau de bord Mémo     | oires / Déta                  | il des stocks                   |                        |                                 |                                                            |                                                 |                                 |                      |                  |                               |                 |              |          |
| ésultats de la recher   | che                           |                                 |                        |                                 |                                                            |                                                 |                                 |                      |                  |                               | 2               | Exporter les | résulta  |
|                         |                               |                                 |                        |                                 |                                                            |                                                 | •                               | • • 1                | 2                | ₩ 5                           | i0 💌 lignes p   | oar page (59 | ligne(s) |
| Numéro de 11<br>mémoire | ↓↑<br>Numéro<br>de<br>facture | ↓†<br>Prestataire               | Date ↓↑<br>prestataire | Date ↓↑<br>de l'état<br>courant | Texte ↓†<br>de<br>référence                                | ļ†<br>Juridictior                               | lî<br>n Engagement<br>Juridique | ↓†<br>Montant<br>TTC | MT ↓†<br>Modifié | Autres<br>montants<br>Oui/Non | Etat<br>courant | Actions      | 0        |
| 000002417368            |                               | Docteur<br>SPITHAKIS<br>Marceau | 26/10/2017             | 26/10/2017                      | Article R 93<br>CPP (civile,<br>sociale et<br>commerciale) | Tribunal de<br>grande<br>instance de<br>Bobigny |                                 | 2 400,00             |                  | Non                           | Refusé          | ± ⊙<br>₽     | 0        |
| 000002444104            |                               | Docteur<br>SPITHAKIS<br>Marceau | 31/10/2017             | 13/12/2017                      | Article R 92<br>CPP<br>(procédure<br>pénale)               | Tribunal de<br>grande<br>instance de<br>Bobigny |                                 | 1 320,00             | 1 320,00         | Non                           | Refusé          | ± ⊚<br>₽     | 0        |
| 000002536821            |                               | Docteur<br>SPITHAKIS            | 30/11/2017             | 26/12/2017                      | Article R 93<br>CPP (civile,                               | Tribunal de<br>grande                           |                                 | 758,40               | 758,40           | Non                           | Refusé          | <b>⊥</b> ⊙   | 0        |

- Consulter régulièrement sur le tableau de bord les rubriques
  - mis à disposition
    - refusé
  - mis en paiement
- Si nécessaire consulter la liste des refusés
- Cliquer sur
   Le numéro du mémoire pour ouvrir la fiche détaillée

| Chor                    | us                            |                                 |                        |                                 |                                                            |                                                 | Documentation                 |                      | Besoin           | d'aide? Posez                 | une questio     | n                   |         |
|-------------------------|-------------------------------|---------------------------------|------------------------|---------------------------------|------------------------------------------------------------|-------------------------------------------------|-------------------------------|----------------------|------------------|-------------------------------|-----------------|---------------------|---------|
|                         | Pro                           |                                 | Dernière connex        | tion le 4 janvie                | r 2019 12:09:2                                             | 4                                               |                               | 💄 Mar                | rceau SPITHA     | AKIS                          | C               | Déconnexio          | n       |
| Accueil connecté        | Activités o                   | lu gestionnaire                 | Mémoires de f          | rais de justice                 | Sollicitation                                              | s émises                                        | Mon Compte                    |                      |                  |                               |                 |                     |         |
| Synthèse                | Reche                         | rcher S                         | Saisir mémoire         | Dépôt fl                        | lux I                                                      | Liste fiscale                                   | Tableau de boro               | i Ar                 | chives           |                               |                 |                     |         |
| eau de bord Mémoire     | es                            |                                 |                        |                                 |                                                            |                                                 |                               |                      |                  |                               |                 |                     |         |
| ableau de bord Mémo     | ires / Déta                   | il des stocks                   |                        |                                 |                                                            |                                                 |                               |                      |                  |                               |                 |                     |         |
| ésultats de la recher   | che                           |                                 |                        |                                 |                                                            |                                                 |                               |                      |                  |                               | <u>a</u> 1      | Exporter les        | résulta |
|                         |                               |                                 |                        |                                 |                                                            |                                                 | 4                             | 4 1                  | 2                | <b>N</b> 5                    | 0 V lignes r    | ar page (59)        | iane(s) |
| Numéro de 11<br>mémoire | ↓†<br>Numéro<br>de<br>facture | ↓†<br>Prestataire               | Date ↓†<br>prestataire | Date ↓↑<br>de l'état<br>courant | Texte ↓†<br>de<br>référence                                | ↓î<br>Juridiction                               | ↓↑<br>Engagement<br>Juridique | ↓†<br>Montant<br>TTC | MT ↓†<br>Modifié | Autres<br>montants<br>Oui/Non | Etat<br>courant | Actions             | 0       |
| 000002417368            |                               | Docteur<br>SPITHAKIS<br>Marceau | 26/10/2017             | 26/10/2017                      | Article R 93<br>CPP (civile,<br>sociale et<br>commerciale) | Tribunal de<br>grande<br>instance de<br>Bobigny |                               | 2 400,00             |                  | Non                           | Refusé          | ± ⊙<br>₽            | 0       |
| 000002444104            |                               | Docteur<br>SPITHAKIS<br>Marceau | 31/10/2017             | 13/12/2017                      | Article R 92<br>CPP<br>(procédure<br>pénale)               | Tribunal de<br>grande<br>instance de<br>Bobigny |                               | 1 320,00             | 1 320,00         | Non                           | Refusé          | <b>⊥</b> ⊚<br>₽     | 0       |
| 000002536821            |                               |                                 | 30/11/2017             | 26/12/2017                      | Article R 93<br>CPP (civile,<br>sociale et                 | Tribunal de<br>grande<br>instance de            |                               | 758,40               | 758,40           | Non                           | Refusé          | <ul> <li></li></ul> | 0       |

| Chorus                                                          |                                          | *                      | Documentation                                                                             | Besoin d'aide? P             | osez une question |                |
|-----------------------------------------------------------------|------------------------------------------|------------------------|-------------------------------------------------------------------------------------------|------------------------------|-------------------|----------------|
| Pro                                                             | Dernière connexion le 4 janvier          | 2019 11:31:49          | _                                                                                         | Marceau SPITHAKIS            | C Déco            | nnexion        |
| Accuell connecté Activités du g                                 | estionnaire Mémoires de frais de justice | Sollicitations émises  | Mon Compte                                                                                |                              |                   |                |
| Synthèse Recherch                                               | er Salsir mémoire Dépôt fix              | c Consulter            | Liste fiscale                                                                             | Tableau de bord A            | rchives           |                |
| Consultation de mémoire de frais d                              | le Numéro du mémoire :                   | MJ0000773115           | Etat : Refusé                                                                             | Mode d                       | e dépôt : Saisie  | Web            |
| ustice                                                          |                                          |                        |                                                                                           |                              |                   |                |
| fotif de rejet                                                  |                                          |                        |                                                                                           |                              |                   |                |
| Autre motif                                                     |                                          |                        |                                                                                           |                              |                   |                |
|                                                                 |                                          |                        |                                                                                           |                              |                   |                |
| in-tête                                                         |                                          |                        |                                                                                           |                              |                   |                |
| Destinataire                                                    |                                          |                        |                                                                                           |                              |                   | -              |
| Juridiction :                                                   | 94 - Tribunal de grande instance de Cré  | teil                   |                                                                                           |                              |                   |                |
|                                                                 |                                          |                        |                                                                                           |                              |                   |                |
| Prestataire                                                     |                                          |                        |                                                                                           |                              |                   | -              |
| Structure :                                                     | Docteur SPITHAKIS Marceau                | Ad                     | esse :                                                                                    | 13 HAM DU DANUBE             |                   |                |
|                                                                 |                                          |                        |                                                                                           | 75019                        |                   |                |
| SIRET :                                                         | Précisez,                                |                        |                                                                                           | PARIS 19                     |                   |                |
| Catécorie de prestataire :                                      | Experts médicaux                         |                        |                                                                                           | France                       |                   |                |
| conceptite de presidente a                                      |                                          |                        |                                                                                           | n / .                        |                   |                |
|                                                                 |                                          | Rél                    | érences bancaires :                                                                       | Precisez                     |                   |                |
|                                                                 |                                          |                        |                                                                                           |                              |                   |                |
| Références                                                      |                                          |                        |                                                                                           |                              |                   |                |
| Date de dépôt du mémoire :                                      | 30/10/2018                               | Texte                  | de référence :                                                                            | Article R 93 CPP (ci         | vile, sociale et  |                |
| Devise du mémoire :                                             | EUR - Euro européen                      |                        | and the second second                                                                     | commerciare)                 |                   |                |
| Type de TVA :                                                   | TVA sur les                              | Numé                   | ro de facture :                                                                           |                              |                   |                |
|                                                                 | encalssements                            |                        |                                                                                           |                              |                   |                |
|                                                                 |                                          |                        |                                                                                           |                              |                   |                |
|                                                                 |                                          |                        |                                                                                           |                              |                   |                |
| ignes de prestation                                             |                                          |                        |                                                                                           |                              |                   |                |
| The second second second                                        |                                          | - NUMBER OF STREET     | 46                                                                                        | 4 1 > >>                     | 5 • lignes par p  | age (1 ligne(s |
| Nº d'affaire   Date de                                          | la réquisition    Autorité requérante    | Type prestation        | Date de prestation                                                                        | Salsie autres montants       | Montant TTC       | Actions        |
| 1 CIVI 17 / 00045 23/07/201                                     | 8 Juge civil                             | Examen médical - civil | 17/10/2018                                                                                | Non                          | 1200,00           | ۲              |
|                                                                 |                                          |                        |                                                                                           |                              |                   |                |
|                                                                 |                                          | E Mor                  | tants totaux                                                                              |                              |                   |                |
| Récapitulatif TVA                                               |                                          |                        |                                                                                           |                              |                   |                |
| Récapitulatif TVA                                               | 17 Montant de TVA                        |                        | Montant HT :                                                                              | 1000,00                      | 64                |                |
| técapitulatif TVA<br>Taux    Montant de base  <br>20.00 1000.00 | IT II Montant de TVA                     |                        | Montant HT :<br>Montant TVA :                                                             | 1000,00                      | C.                |                |
| técapitulatif TVA<br>Taux    Montant de base I<br>20,00 1000,00 | T II Montant de TVA<br>200,00            | II.                    | Montant HT :<br>Montant TVA :<br>Montant TTC avant remise :                               | 1000,00<br>200,00<br>1200,00 |                   |                |
| técapitulatif TVA<br>Taux II Montant de base I<br>20,00 1000,00 | T I Montant de TVA<br>200,00             | u.                     | Montant HT :<br>Montant TVA :<br>Montant TTC avant remise ;<br>Montant remise globale TTC | 1000,00<br>200,00<br>1200,00 |                   |                |

- Consulter régulièrement sur le tableau de bord les rubriques
  - mis à disposition
    - refusé
  - mis en paiement
- Si nécessaire consulter la liste des refusés
- Cliquer sur

- Le numéro du mémoire
- L'indication « suivi du traitement » (au bas de la fiche)

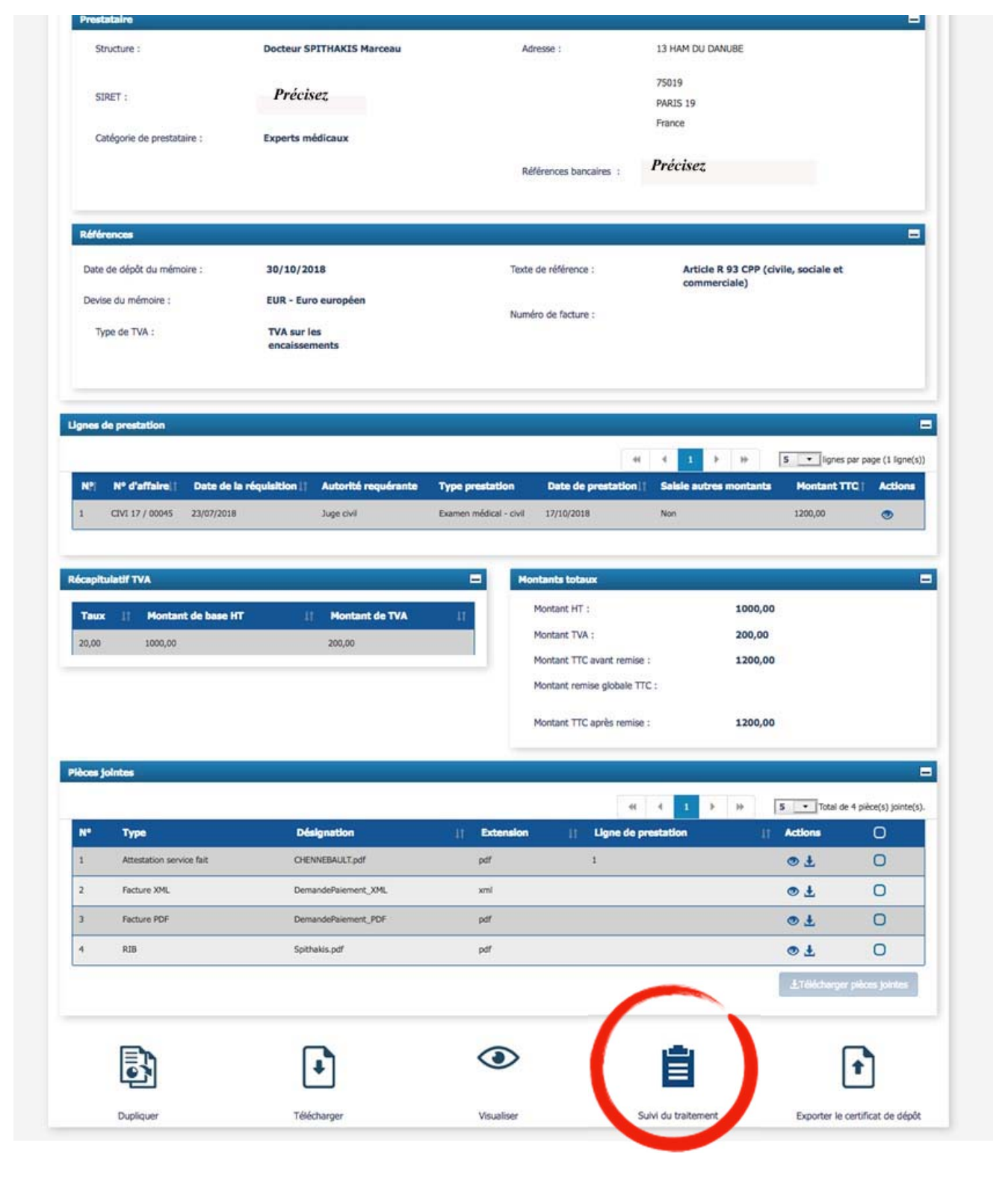

- Consulter régulièrement sur le tableau de bord les rubriques
  - mis à disposition
    - refusé
  - mis en paiement
- Si nécessaire consulter la liste des refusés
- Cliquer sur

- Le numéro du mémoire (à gauche)
- L'indication « suivi du traitement »
- La rubrique « commentaire »

| CHOP               | 15                      |                                        |                       |                           |                      |                          | oppoylop |
|--------------------|-------------------------|----------------------------------------|-----------------------|---------------------------|----------------------|--------------------------|----------|
|                    | Pra                     | Dernière connexion le 4 janvie         | er 2019 11:31:49      |                           |                      |                          | OTTEXION |
| Accueil connecté   | Activités du gestionnai | re Mémoires de frais de justice        | Sollicitations émises | Mon Compte                |                      |                          |          |
| Synthèse           | Rechercher              | Saisir mémoire Dépôt f                 | lux Consulter         | Liste fiscale             | Tableau de bord      | Archives                 |          |
| iivi du traitement |                         | Numéro MJ0000403494<br>du<br>mémoire : | Eta                   | it: Refusé                | Ν                    | Mode de dépôt : Saisi    | e Web    |
| istorique d'état   |                         |                                        |                       |                           |                      |                          |          |
| Date de passage 17 | Etat                    | Utilisateur                            | it si                 | ructure/Service           | Commentaire          |                          |          |
| 12/06/2018         | Refusé                  |                                        | Syr                   | nchronisation CHF - Rejet | Autre motif : ABSENC | E DE MARIANNE SUR RÉQUIS | TION     |
| 08/06/2018         | Mis à disposition       |                                        | De                    | stinataire                |                      |                          |          |
| 08/06/2018         | Mis à disposition       |                                        |                       |                           |                      |                          |          |
| 08/06/2018         | Envoyé                  | Marceau SPITHAKIS (spithakis.marc      | eau@orange.fr) Do     | cteur SPITHAKIS Marceau   |                      |                          |          |
| 08/06/2018         | Brouillon               | Marceau SPITHAKIS (spithakis.marc      | eau@orange.fr) Do     | cteur SPITHAKIS Marceau   |                      |                          |          |
|                    |                         |                                        |                       |                           |                      |                          |          |
|                    |                         |                                        |                       |                           |                      |                          |          |

Destinataire

13/06/2018

REJET

AUTRE\_MOTIF

| Synthèse              | Recherche            | r Saisir mémoire Dépôt flux                        | Consulter Liste fisc         | ale Tableau de bord Archive                       | ;                           |
|-----------------------|----------------------|----------------------------------------------------|------------------------------|---------------------------------------------------|-----------------------------|
| ivi du traitement     | •                    | Numéro MJ0000773115<br>du<br>mémoire :             | Etat : Refusé                | Mode de dépô                                      | t : Saisie Web              |
| torique d'état        | 4                    |                                                    |                              |                                                   | =                           |
| Date de ↓₹<br>passage | Etat                 | Utilisateur                                        | if Structure/Ser ce if Com   | mentaire                                          | JI .                        |
| 19/11/2018            | Refusé               | Traitement AUTOMATIQUE                             | Destinataire AUTRE juge.     | MOTIF : Bien vouloir dupliquer le mémoire et joir | ndre le devis validé par le |
| 30/10/2018            | Mis à<br>disposition | Traitement AUTOMATIQUE                             | Destinataire                 |                                                   |                             |
| 30/10/2018            | Mis à<br>disposition | Traitement AUTOMATIQUE                             |                              |                                                   |                             |
| 30/10/2018            | Envoyé               | Marceau SPITHAKIS<br>(spithakis.marceau@orange.fr) | Docteur SPITHAKIS<br>Marceau |                                                   |                             |
| 30/10/2018            | Brouillon            | Marceau SPITHAKIS<br>(spithakis.marceau@orange.fr) | Docteur SPITHAKIS<br>Marceau |                                                   |                             |
|                       |                      |                                                    |                              |                                                   |                             |

# Les missions pénales

#### Précautions à prendre avant de débuter les opérations

Dans tous les cas vérifier si l'urgence est mentionnée et motivée dans la mission

Dans le cas contraire attendre 10 jours avant de débuter les opérations

Faire un devis sauf si expertise tarifée ou honoraires inférieurs à 460€

Attendre de recevoir l'accord du devis

Au pénal pas de sapiteur seulement des co-experts

En cas d'adjonction d'un co-expert mêmes exigences que précédemment

#### Attendre de recevoir l'accord du devis

Si vous avez besoin de contacter le magistrat mandant (demande de co-expert, non retour d'un devis accepté...)

Privilégier le mail : <u>prénom.nom@justice.fr</u>

Utile aussi pour demander une prorogation de délai

Ou pour exiger du parquet l'original d'un mission reçue par fax

#### Dépôt de l'expertise

#### • Par l'expert premier nommé

- Mêmes pièces à joindre et mêmes exigences que pour la CIVI
  - La copie intégrale de la mission
    - Avec une Marianne en couleur si possible et lisible sur la première et la dernière page
  - Le devis accepté
  - l'attestation de mission pré-remplie

## La saisie sur Chorus

À faire par chacun des experts individuellement

- Mêmes pièces à joindre et mêmes exigences que pour la CIVI
  - Attestation de service fait
    - Accord du devis
  - Copie de l'entière mission
- Scanner le tout (éventuellement alléger le pdf)
- Remplir toutes les cases du formulaire
- Préciser « article R 92 du code de procédure pénale »